# CiscoルータでのIKEv2ルートベーストンネル用のHSRPを使用したIPsec冗長性の設定

| 内容                                            |      |
|-----------------------------------------------|------|
| <u>はじめに</u>                                   |      |
| <u>前提条件</u>                                   |      |
| <u>要件</u>                                     |      |
| <u>使用するコンポーネント</u>                            |      |
| 設定                                            |      |
| <u>ネットワーク図</u>                                |      |
| プライマリ/セカンダリルータの設定                             |      |
|                                               |      |
|                                               |      |
| ーー・                                           |      |
| IKEv2プロファイルの設定                                |      |
| IPSec トランスフォーム セットを設定します                      |      |
| <u>IPSecプロファイルの設定</u>                         |      |
| <u>仮想トンネルインターフェイスの設定</u>                      |      |
| <u>ダイナミックルーティングとスタティックルーティングの設定</u>           |      |
| <u>ピアルータの設定</u>                               |      |
| IKEv2プロポーザルとポリシーの設定                           |      |
| <u>キーリングの設定</u>                               |      |
| IKEv2プロファイルの設定                                |      |
| IPSec トランスフォーム セットを設定します                      |      |
| <u>IPSecプロファイルの設定</u>                         |      |
| <u>仮想トンネルインターフェイスの設定</u>                      |      |
| <u>ダイナミックルーティングとスタティックルーティングの設定</u>           |      |
|                                               |      |
| <u>シナリオ 1.プライマリルータとセカンダリルータの両方がアクティブ</u>      |      |
| <u>シナリオ 2.プライマリルータが非アクティブで、セカンダリルータがアクティブ</u> |      |
| シナリオ 3.プライマリルータがバックアップされ、セカンダリルータがスタンバイになりま   | ः कु |
| トラブルシュート                                      |      |
|                                               |      |

# はじめに

このドキュメントでは、CiscoルータでIKEv2ルートベースのトンネル用にHSRPを使用して IPSec冗長性を設定する方法について説明します。

# 前提条件

## 要件

次の項目に関する知識があることが推奨されます。

- ・ サイト間 VPN
- ・ホットスタンバイルータプロトコル[HSRP]
- IPsecおよびIKEv2に関する基礎知識

#### 使用するコンポーネント

このドキュメントの情報は、次のソフトウェアとハードウェアのバージョンに基づいています。

- ・ IOS XEソフトウェアバージョン17.03.08aを実行するCisco CSR1000vルータ
- ・ Cisco IOSソフトウェアバージョン15.2を実行するレイヤ2スイッチ

このドキュメントの情報は、特定のラボ環境にあるデバイスに基づいて作成されました。このド キュメントで使用するすべてのデバイスは、クリアな(デフォルト)設定で作業を開始していま す。本稼働中のネットワークでは、各コマンドによって起こる可能性がある影響を十分確認して ください。

# 設定

ネットワーク図

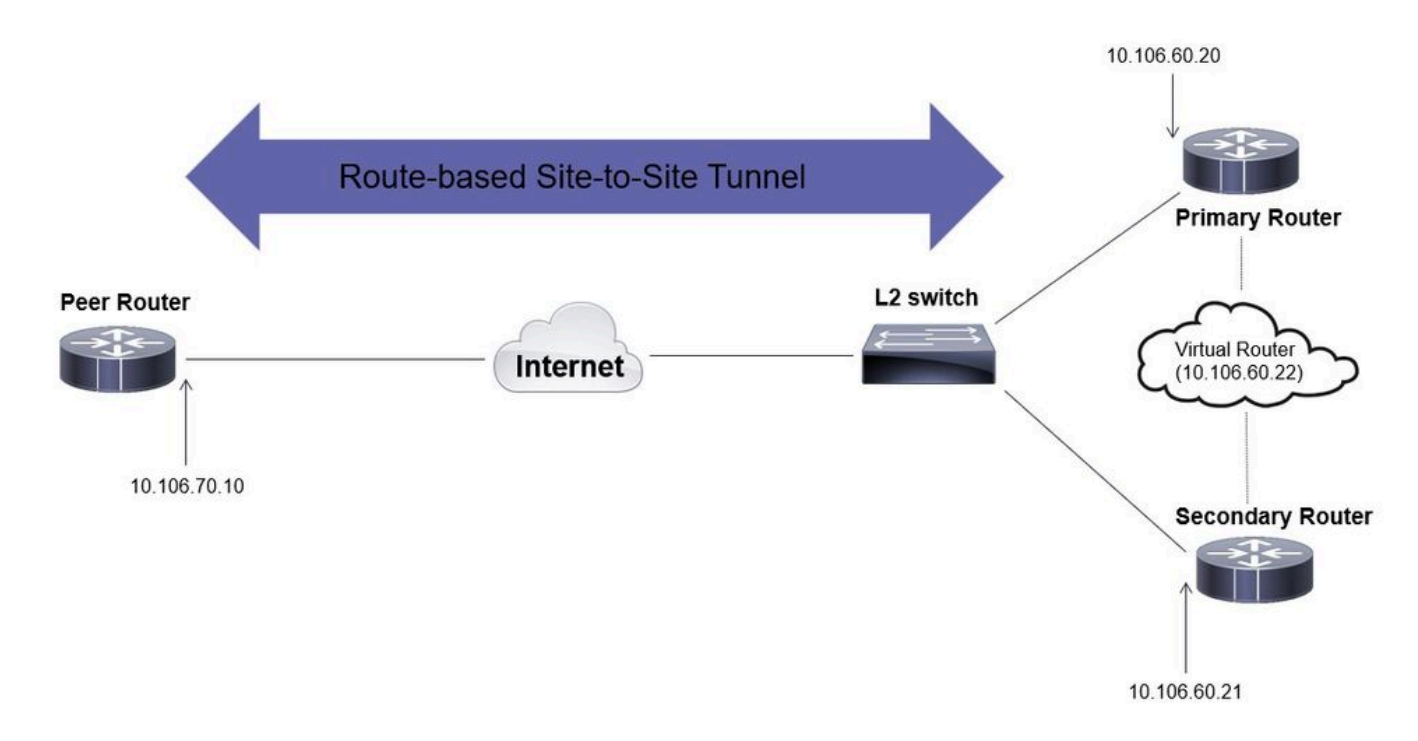

### プライマリ/セカンダリルータの設定

#### HSRPを使用した物理インターフェイスの設定

プライマリ(プライオリティが高い)ルータとセカンダリ(デフォルトのプライオリティが

#### 100)ルータの物理インターフェイスを設定します。

プライマリルータ:

interface GigabitEthernet1 ip address 10.106.60.20 255.255.255.0 standby 1 ip 10.106.60.22 standby 1 priority 105 standby 1 preempt standby 1 name VPI

#### セカンダリルータ:

interface GigabitEthernet1 ip address 10.106.60.21 255.255.255.0 standby 1 ip 10.106.60.22 standby 1 preempt standby 1 name VPN-HSRP

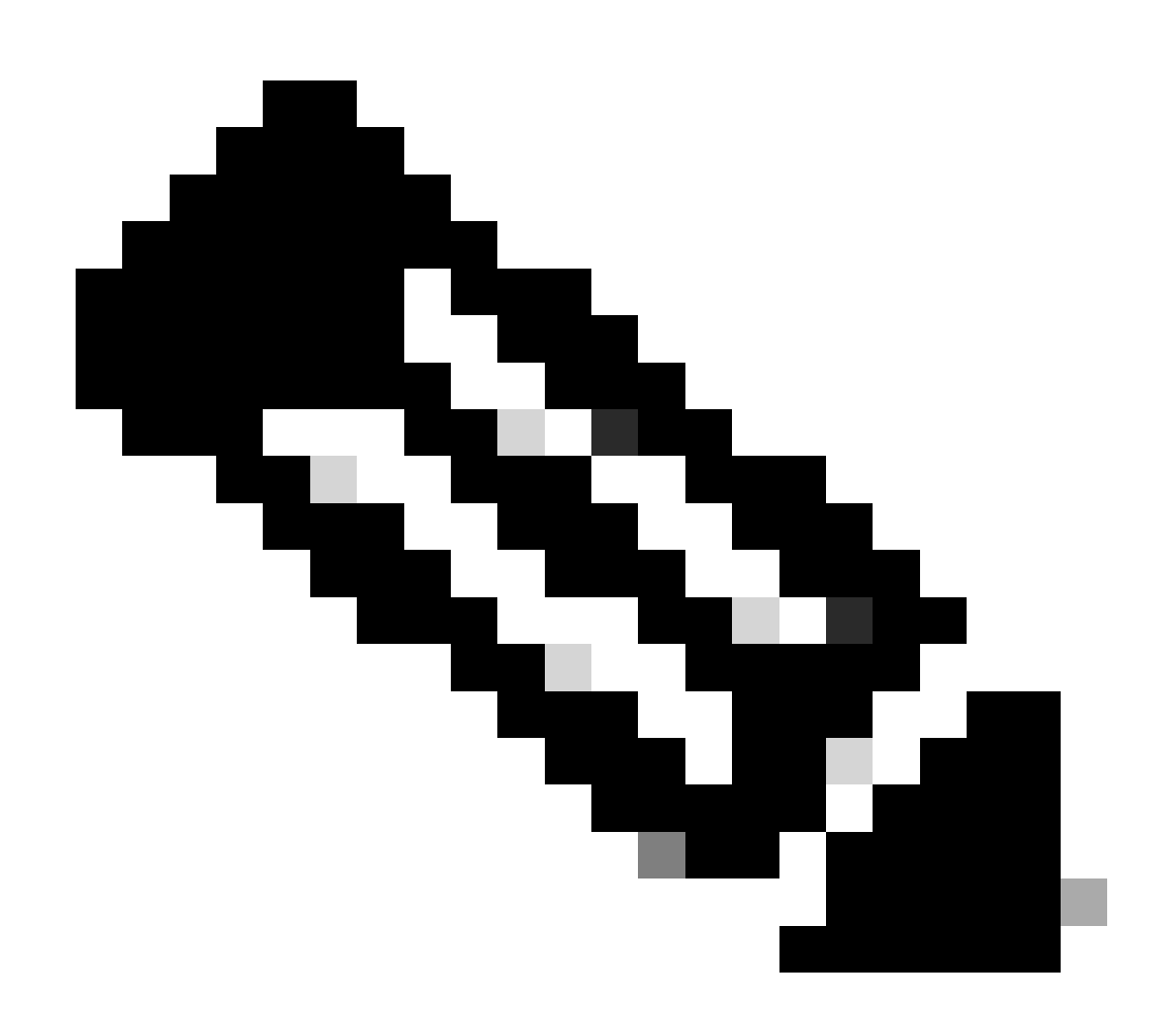

注:両方のルータが正常に起動して実行している場合でも、デフォルトプライマリルー タをアクティブピアにするため、プライオリティをより高く設定してください。この例 では、プライマリのプライオリティは105に設定されていますが、セカンダリルータのプ ライオリティは100(HSRPのデフォルト)に設定されています。

IKEv2プロポーザルとポリシーの設定

任意の暗号化、ハッシュ、およびDHグループを使用してIKEv2プロポーザルを設定し、IKEv2ポ リシーにマッピングします。

crypto ikev2 proposal prop-1 encryption aes-cbc-256 integrity sha256 group 14 crypto ikev2 policy IKEv2\_POL

proposal prop-1

キーリングの設定

ピアの認証に使用される事前共有キーを保存するようにキーリングを設定します。

crypto ikev2 keyring keys peer 10.106.70.10 address 10.106.70.10 pre-shared-key local C!sco123 pre-shared-key remote C!sco123

IKEv2プロファイルの設定

IKEv2プロファイルを設定し、キーリングを接続します。ローカルアドレスをHSRPに使用されて いる仮想IPアドレスに設定し、リモートアドレスをルータのインターネット側インターフェイス のIPとして設定します。

crypto ikev2 profile IKEv2\_PROF match identity remote address 10.106.70.10 255.255.255.255 identity local address 10.106.60.22 authentication remote pre-share authentication local pre-share keyring local keys IPSec トランスフォーム セットを設定します

IPSecトランスフォームセットを使用して、暗号化とハッシュのフェーズ2パラメータを設定します。

crypto ipsec transform-set ipsec-prop esp-aes 256 esp-sha256-hmac

IPSecプロファイルの設定

IKEv2プロファイルとIPsecトランスフォームセットをマッピングするようにIPsecプロファイル を設定します。IPsecプロファイルがトンネルインターフェイスに適用されます。

crypto ipsec profile IPsec\_PROF
set transform-set ipsec-prop
set ikev2-profile IKEv2\_PROF

仮想トンネルインターフェイスの設定

仮想トンネルインターフェイスを設定して、トンネルの送信元と宛先を指定します。これらの IPは、トンネル上のトラフィックの暗号化に使用されます。次に示すように、IPsecプロファイル がこのインターフェイスにも適用されていることを確認します。

interface Tunnel0
ip address 10.10.10.10 255.255.255.0
tunnel source 10.106.60.22
tunnel mode ipsec ipv4
tunnel destination 10.106.70.10
tunnel protection ipsec profile IPsec\_PROF

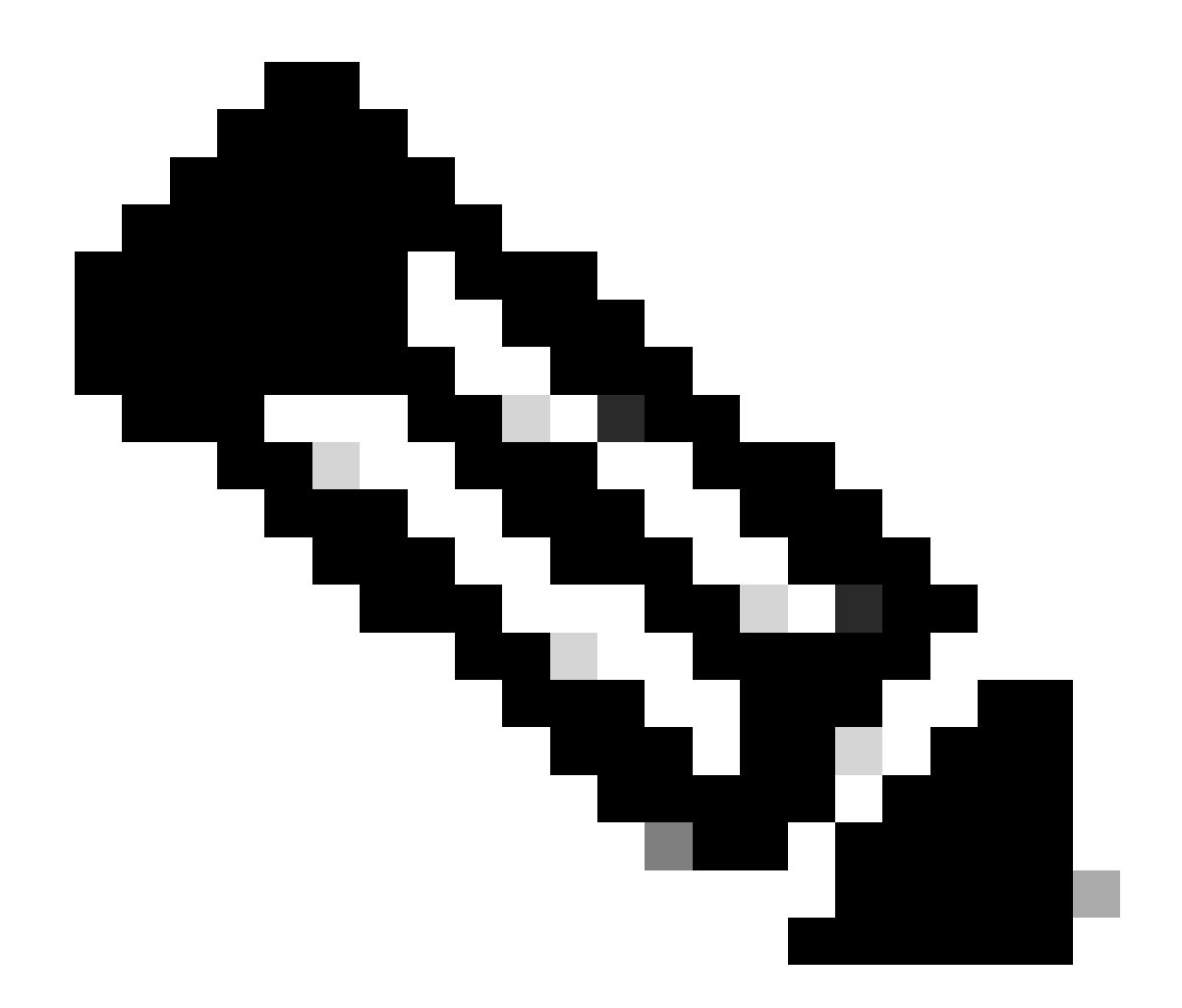

注:HSRPに使用される仮想IPをトンネル送信元として指定する必要があります。物理イ ンターフェイス(このシナリオではGigabitEthernet1)を使用すると、トンネルネゴシエ ーションが失敗します。

ダイナミックルーティングとスタティックルーティングの設定

要件とネットワーク設計に応じて、ダイナミックルーティングプロトコルやスタティックルート を使用してルーティングを設定する必要があります。この例では、EIGRPとスタティックルート の組み合わせを使用して、アンダーレイ通信と、サイト間トンネル上のオーバーレイデータトラ フィックのフローを確立します。

router eigrp 10 network 10.10.10.0 0.0.0.255 network 10.106.60.0 0.0.0.255

ip route 192.168.30.0 255.255.255.0 Tunnel0

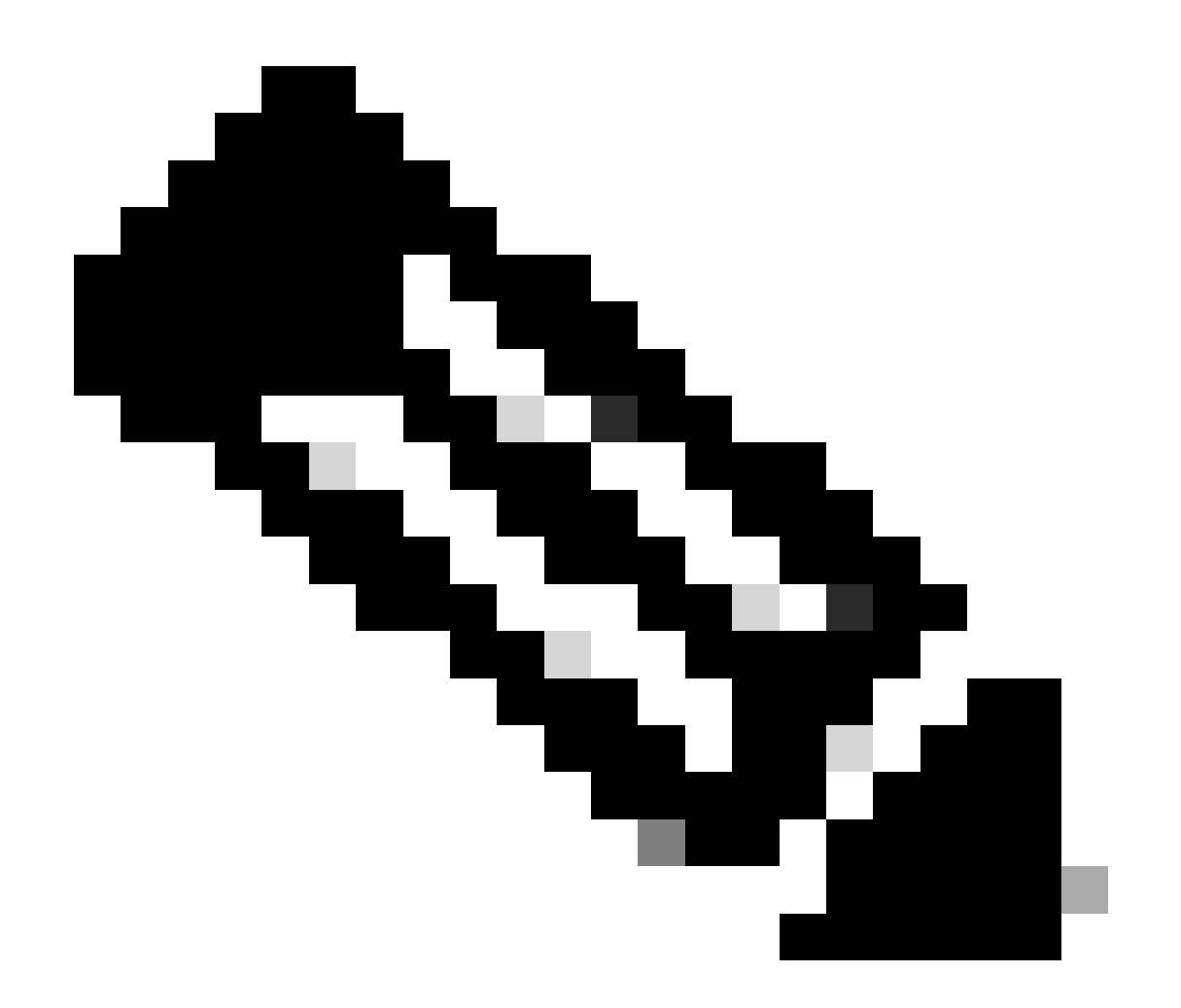

注:トンネルインターフェイスサブネット(このシナリオでは10.10.10.0/24)がアドバタイ ズされていることを確認します。

ピアルータの設定

IKEv2プロポーザルとポリシーの設定

任意の暗号化、ハッシュ、およびDHグループを使用してIKEv2プロポーザルを設定し、IKEv2ポ リシーにマッピングします。

crypto ikev2 proposal prop-1 encryption aes-cbc-256 integrity sha256 group 14

crypto ikev2 policy IKEv2\_POL proposal prop-1

キーリングの設定

ピアの認証に使用される事前共有キーを保存するようにキーリングを設定します。

crypto ikev2 keyring keys peer 10.106.60.22 address 10.106.60.22 pre-shared-key local C!sco123 pre-shared-key remote C!sco123

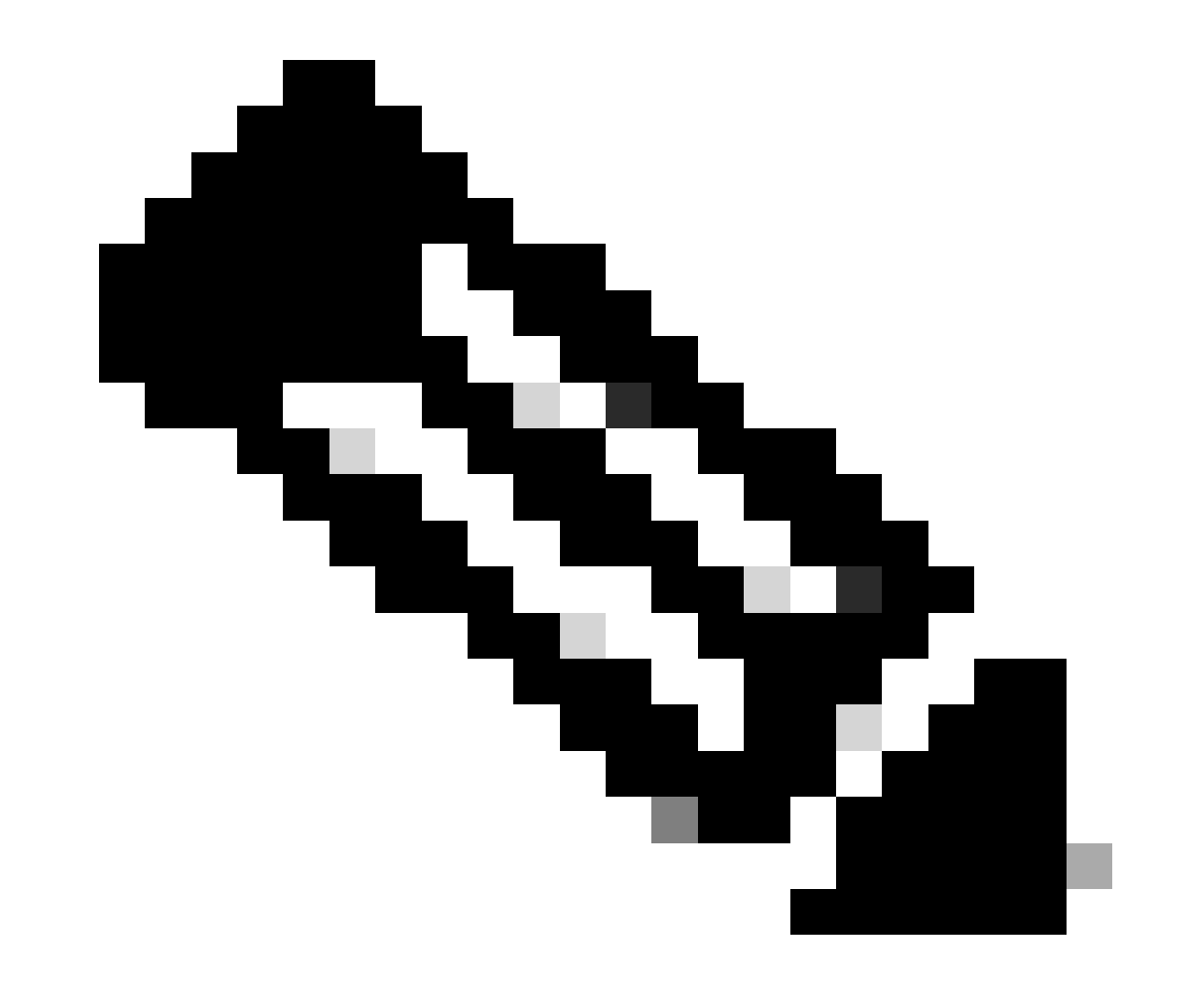

注:ここで使用するピアIPアドレスは、ピアのHSRP設定で設定された仮想IPアドレスで す。プライマリ/セカンダリピアの物理インターフェイスIPにキーリングを設定していな いことを確認します。

IKEv2プロファイルの設定

IKEv2プロファイルを設定し、キーリングを接続します。ローカルアドレスをルータのインター ネット側インターフェイスのIPとして設定し、リモートアドレスをプライマリ/セカンダリピアで HSRPに使用される仮想IPアドレスに設定します。

crypto ikev2 profile IKEv2\_PROF match identity remote address 10.106.60.22 255.255.255.255 identity local address 10.106.70.10 authentication remote pre-share authentication local pre-share keyring local keys

IPSec トランスフォーム セットを設定します

IPSecトランスフォームセットを使用して、暗号化とハッシュのフェーズ2パラメータを設定します。

crypto ipsec transform-set ipsec-prop esp-aes 256 esp-sha256-hmac

IPSecプロファイルの設定

IKEv2プロファイルとIPsecトランスフォームセットをマッピングするようにIPsecプロファイル を設定します。IPsecプロファイルがトンネルインターフェイスに適用されます。

crypto ipsec profile IPsec\_PROF
set transform-set ipsec-prop
set ikev2-profile IKEv2\_PROF

仮想トンネルインターフェイスの設定

仮想トンネルインターフェイスを設定して、トンネルの送信元と宛先を指定します。トンネルの 宛先は、プライマリ/セカンダリピアでHSRPに使用する仮想IPとして設定する必要があります。 次に示すように、IPsecプロファイルがこのインターフェイスにも適用されていることを確認しま す。

interface Tunnel0
ip address 10.10.10.11 255.255.255.0
tunnel source GigabitEthernet1
tunnel mode ipsec ipv4
tunnel destination 10.106.60.22
tunnel protection ipsec profile IPsec\_PROF

ダイナミックルーティングとスタティックルーティングの設定

他のエンドポイントと同様に、ダイナミックルーティングプロトコルまたはスタティックルート を使用して必要なルートを設定します。

router eigrp 10 network 10.10.10.0 0.0.0.255 network 10.106.70.0 0.0.0.255

ip route 192.168.10.0 255.255.255.0 Tunnel0

# 確認

予想される動作を理解するために、次の3つのシナリオを紹介します。

#### シナリオ 1.プライマリルータとセカンダリルータの両方がアクティブ

プライマリルータは高いプライオリティで設定されているため、このルータではIPSecトンネル がネゴシエートされ、確立されます。2台のルータの状態を確認するには、show standbyコマンドを使用 できます。

<#root>

pri-router#show standby GigabitEthernet1 - Group 1

State is Active

7 state changes, last state change 00:00:21 Virtual IP address is 10.106.60.22 Active virtual MAC address is 0000.0c07.ac01 (MAC In Use) Local virtual MAC address is 0000.0c07.ac01 (v1 default) Hello time 3 sec, hold time 10 sec Next hello sent in 0.864 secs Preemption enabled Active router is local Standby router is 10.106.60.21, priority 100 (expires in 9.872 sec) Priority 105 (configured 105) Group name is "VPN-HSRP" (cfgd) FLAGS: 1/1sec-router#show standby GigabitEthernet1 - Group 1 State is Standby 11 state changes, last state change 00:00:49 Virtual IP address is 10.106.60.22 Active virtual MAC address is 0000.0c07.ac01 (MAC Not In Use) Local virtual MAC address is 0000.0c07.ac01 (v1 default) Hello time 3 sec, hold time 10 sec Next hello sent in 1.888 secs Preemption enabled Active router is 10.106.60.20, priority 105 (expires in 8.768 sec) Standby router is local Priority 100 (default 100) Group name is "VPN-HSRP" (cfgd) FLAGS: 0/1 トンネルに対するフェーズ1(IKEv2)とフェーズ2(IPsec)のセキュリティアソシエーションを確認するには、show crypto ikev2 saコマ ンドとshow crypto ipsec saコマンドを使用します。 pri-router#show crypto ikev2 sa IPv4 Crypto IKEv2 SA Tunnel-id Local Remote fvrf/ivrf Status 10.106.60.22/500 10.106.70.10/500 1 none/none READY Encr: AES-CBC, keysize: 256, PRF: SHA256, Hash: SHA256, DH Grp:14, Auth sign: PSK, Auth verify: Life/Active Time: 86400/444 sec IPv6 Crypto IKEv2 SA pri-router#show crypto ipsec sa interface: Tunnel0 Crypto map tag: Tunnel0-head-0, local addr 10.106.60.22

protected vrf: (none) local ident (addr/mask/prot/port): (0.0.0.0/0.0.0.0/0/0) remote ident (addr/mask/prot/port): (0.0.0/0.0.0/0/0) current\_peer 10.106.70.10 port 500 PERMIT, flags={origin\_is\_acl,} #pkts encaps: 36357, #pkts encrypt: 36357, #pkts digest: 36357 #pkts decaps: 36354, #pkts decrypt: 36354, #pkts verify: 36354 #pkts compressed: 0, #pkts decompressed: 0 #pkts not compressed: 0, #pkts compr. failed: 0 #pkts not decompressed: 0, #pkts decompress failed: 0 #send errors 0, #recv errors 0 local crypto endpt.: 10.106.60.22, remote crypto endpt.: 10.106.70.10 plaintext mtu 1438, path mtu 1500, ip mtu 1500, ip mtu idb GigabitEthernet1 current outbound spi: 0x4967630D(1231512333) PFS (Y/N): N, DH group: none inbound esp sas: spi: 0xBA711B5E(3127974750) transform: esp-256-aes esp-sha256-hmac , in use settings ={Tunnel, } conn id: 2216, flow\_id: CSR:216, sibling\_flags FFFFFFF80000048, crypto map: Tunnel0-head-0 sa timing: remaining key lifetime (k/sec): (4607986/3022) IV size: 16 bytes replay detection support: Y Status: ACTIVE(ACTIVE) inbound ah sas: inbound pcp sas: outbound esp sas: spi: 0x4967630D(1231512333) transform: esp-256-aes esp-sha256-hmac , in use settings ={Tunnel, } conn id: 2215, flow\_id: CSR:215, sibling\_flags FFFFFFF80000048, crypto map: Tunnel0-head-0 sa timing: remaining key lifetime (k/sec): (4607992/3022) IV size: 16 bytes replay detection support: Y Status: ACTIVE(ACTIVE) outbound ah sas: outbound pcp sas: シナリオ 2.プライマリル―タが非アクティブで、セカンダリル―タがアクティブ

プライマリルータで停止またはダウンが発生した場合、セカンダリルータがアクティブルータになり、サイト間トンネルがこのル ータとネゴシエートされます。

セカンダリルータのHSRP状態は、再度show standby コマンドを使用して確認できます。

<#root>

sec-router#show standby

GigabitEthernet1 - Group 1

State is Active

12 state changes, last state change 00:00:37 Virtual IP address is 10.106.60.22 Active virtual MAC address is 0000.0c07.ac01 (MAC In Use) Local virtual MAC address is 0000.0c07.ac01 (v1 default) Hello time 3 sec, hold time 10 sec Next hello sent in 0.208 secs Preemption enabled

Active router is local

Standby router is unknown Priority 100 (default 100) Group name is "VPN-HSRP" (cfgd) FLAGS: 1/1

さらに、この中断が発生した場合は、次のログも確認します。これらのログには、セカンダリルータが現在アクティブであり、ト ンネルが確立されていることも示されています。

\*Jul 18 10:28:21.881: %HSRP-5-STATECHANGE: GigabitEthernet1 Grp 1 state Standby -> Active \*Jul 18 10:28:44.647: %LINEPROTO-5-UPDOWN: Line protocol on Interface Tunnel0, changed state to up

フェーズ1とフェーズ2のセキュリティアソシエーションを確認するには、次に示すようにshow crypto ikev2 saとshow crypto ipsec saを再度使用します。

sec-router#show crypto ikev2 sa IPv4 Crypto IKEv2 SA

Tunnel-id Local Remote fvrf/ivrf Status 1 10.106.60.22/500 10.106.70.10/500 none/none READY Encr: AES-CBC, keysize: 256, PRF: SHA256, Hash: SHA256, DH Grp:14, Auth sign: PSK, Auth verify: PSK Life/Active Time: 86400/480 sec

IPv6 Crypto IKEv2 SA

sec-router# show crypto ipsec sa

interface: Tunnel0 Crypto map tag: Tunnel0-head-0, local addr 10.106.60.22

protected vrf: (none) local ident (addr/mask/prot/port): (0.0.0.0/0.0.0/0/0) remote ident (addr/mask/prot/port): (0.0.0.0/0.0.0/0/0) current\_peer 10.106.70.10 port 500 PERMIT, flags={origin\_is\_acl,} #pkts encaps: 112, #pkts encrypt: 112, #pkts digest: 112 #pkts decaps: 112, #pkts decrypt: 112, #pkts verify: 112 #pkts compressed: 0, #pkts decompressed: 0 #pkts not compressed: 0, #pkts compr. failed: 0 #pkts not decompressed: 0, #pkts decompress failed: 0 #send errors 0, #recv errors 0

local crypto endpt.: 10.106.60.22, remote crypto endpt.: 10.106.70.10 plaintext mtu 1438, path mtu 1500, ip mtu 1500, ip mtu idb GigabitEthernet1 current outbound spi: 0xFC4207BF(4232185791) PFS (Y/N): N, DH group: none

inbound esp sas: spi: 0x5F6EE796(1601103766) transform: esp-256-aes esp-sha256-hmac , in use settings ={Tunnel, } conn id: 2170, flow\_id: CSR:170, sibling\_flags FFFFFFF80000048, crypto map: Tunnel0-head-0 sa timing: remaining key lifetime (k/sec): (4607988/3107) IV size: 16 bytes replay detection support: Y Status: ACTIVE(ACTIVE)

inbound ah sas:

inbound pcp sas:

outbound esp sas: spi: 0xFC4207BF(4232185791) transform: esp-256-aes esp-sha256-hmac , in use settings ={Tunnel, } conn id: 2169, flow\_id: CSR:169, sibling\_flags FFFFFFF80000048, crypto map: Tunnel0-head-0 sa timing: remaining key lifetime (k/sec): (4607993/3107) IV size: 16 bytes replay detection support: Y Status: ACTIVE(ACTIVE)

outbound ah sas:

outbound pcp sas:

シナリオ 3.プライマリルータがバックアップされ、セカンダリルータがスタンバイになります

プライマリルータが復旧してダウンしなくなった後、プライオリティの設定が高くなり、セカンダリルータがスタンバイモードに なるため、プライマリルータは再びアクティブルータになります。

このシナリオでは、この移行が発生すると、プライマリルータとセカンダリルータでこれらのログが表示されます。

プライマリルータでは、次のログが表示されます。

\*Jul 18 11:47:46.590: %HSRP-5-STATECHANGE: GigabitEthernet1 Grp 1 state Listen -> Active \*Jul 18 11:48:07.945: %LINEPROTO-5-UPDOWN: Line protocol on Interface Tunnel0, changed state to up

セカンダリルータで次のログが表示され、セカンダリルータが再びスタンバイルータになったことが示されます。

\*Jul 18 11:47:46.370: %HSRP-5-STATECHANGE: GigabitEthernet1 Grp 1 state Active -> Speak \*Jul 18 11:47:52.219: %LINEPROTO-5-UPDOWN: Line protocol on Interface Tunnel0, changed state to down \*Jul 18 11:47:57.806: %HSRP-5-STATECHANGE: GigabitEthernet1 Grp 1 state Speak -> Standby

フェーズ1とフェーズ2のセキュリティアソシエーションのステータスを確認するには、show crypto ikev2 saとshow crypto ipsec saを使用して同じことを確認します。

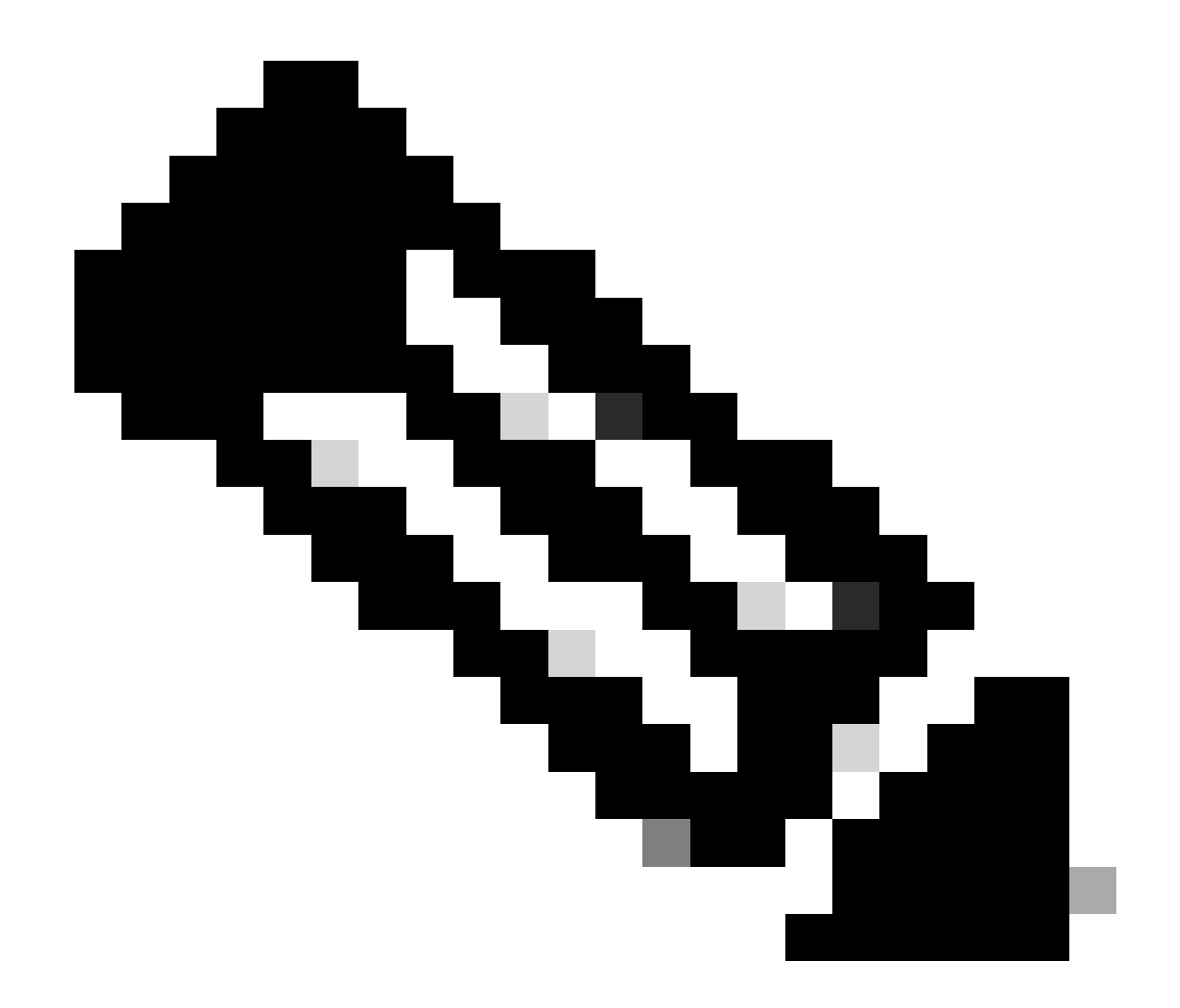

**注**:稼働しているルータに複数のトンネルが設定されている場合は、show crypto session remote X.X.X.Xコマンドとshow crypto ipsec sa peer X.X.X.Xコマンドを使用して、トンネルのフェーズ1とフェーズ2のステータスを確認できます。

トラブルシュート

ここでは、設定のトラブルシューティングに使用できる情報を示します。

次のデバッグは、IKEv2トンネルのトラブルシューティングのために有効にできます。

debug crypto ikev2 debug crypto ikev2 error debug crypto ikev2 internal debug crypto ipsec 注:トンネルを1つだけトラブルシューティングする場合(デバイスが実稼動中の場合など)、次のコマンドを使用して条件付きデバッグを有効にする必要があります。 debug crypto condition peer ipv4 X.X.X.X.

翻訳について

シスコは世界中のユーザにそれぞれの言語でサポート コンテンツを提供するために、機械と人に よる翻訳を組み合わせて、本ドキュメントを翻訳しています。ただし、最高度の機械翻訳であっ ても、専門家による翻訳のような正確性は確保されません。シスコは、これら翻訳の正確性につ いて法的責任を負いません。原典である英語版(リンクからアクセス可能)もあわせて参照する ことを推奨します。